v73 新機能

## ドラフト 2007年5月18日

## データベーステーブルを HTML として保存する

| 🕲 NHPN2 / LineData / HwyStats - Mozill                        | la Firef        | ox           |           |   |
|---------------------------------------------------------------|-----------------|--------------|-----------|---|
| <u>File Edit View His</u> tory <u>B</u> ookmarks <u>T</u> ool | ls <u>H</u> elp |              |           | 1 |
| - 🔶 - 🥑 🛞 🏠 🗋 file://                                         | /C:/F 🔻         | ► G          | Google    | Q |
| Fileserver 🗋 Windows Update 🗋 Windows                         | s 🖸 XM          | L Editor Fre | e - Goo   |   |
| Route Segment                                                 | Volume          | Length_mi    | Length_km |   |
| 1 South of Linda Mar Blvd                                     | 17000           | 8.90         | 14.32     |   |
| 1 Linda Mar Blvd to begin freeway                             | 40000           | 2.31         | 3.71      |   |
| 1 begin freeway to JCT 35                                     | 37500           | 3.57         | 5.75      |   |
| 1 JCT 35 to JCT 280                                           | 63000           | 1.15         | 1.86      |   |
| 1                                                             | 39375           | 3.98         | 6.41      |   |
| 35 JCT 280 to Manor Dr. Pacifica                              | 18200           | 3.84         | 6.17      |   |
| 35 Manor Dr to JCT 1                                          | 29500           | 1.76         | 2.83      |   |
| 35 North of JCT 1                                             | 26500           | 2.25         | 3.62      |   |
| 35                                                            | 24733           | 2.61         | 4.21      |   |
| 82 South of Ralston Ave (R), Belmont                          | 36000           | 2.12         | 3.42      |   |
| 82 Ralston Ave (R) to JCT 92                                  | 46000           | 2.87         | 4.62      |   |
| 82 JCT 92 to Millbrae Ave (M)                                 | 33000           | 5.42         | 8.73      |   |
| 82 Millbrae Ave (M) to JCT 380                                | 39500           | 2.96         | 4.77      |   |
| 82 JCT 380 to Guadalupe Canyon Pkwy                           | 27000           | 4.87         | 7.84      |   |
| 82 Guadalupe Canyon Pkwy to John Daly Blvd                    | 32000           | 1.08         | 1.74      |   |
| 82                                                            | 35583           | 3.22         | 5.19      |   |
| 92 West of JCT 280                                            | 21400           | 2.15         | 3.46      |   |
| 92 JCT 280 to JCT 82                                          | 76000           | 3.93         | 6.32      |   |
| 92 JCT 82 to JCT 101                                          | 100000          | 0.93         | 1.50      |   |
| 92 East of JCT 101                                            | 117000          | 2.22         | 3.58      |   |
| 92                                                            | 78600           | 2.31         | 3.72      |   |
| 101 South of Ralston Ave (R), Belmont                         | 214000          | 2.61         | 4.20      |   |
| 101 Ralston Ave (R) to JCT 92                                 | 242500          | 2.34         | 3.76      |   |
| 101 JCT 92 to Millbrae Ave (M)                                | 251000          | 6.07         | 9.77      |   |
| 101 Millbrae Ave (M) to San Francisco Airport                 | 238000          | 1.13         | 1.82      |   |
| 101 San Francisco Airport to JCT 380                          | 235000          | 1.35         | 2.18      |   |
| 101 JCT 380 to Airport Blvd / Bayshore Blvd                   | 230000          | 1.01         | 1.62      |   |
| 101 North of Airport Blvd                                     | 215000          | 4.49         | 7.22      |   |
| 101                                                           | 232214          | 2.71         | 4.37      |   |
| 280 South of JCT 92                                           | 96000           | 1.50         | 2.41      |   |
| 280 JCT 92 to JCT 35 North                                    | 106000          | 8.41         | 13.53     |   |
| 280 JCT 35 to JCT 380                                         | 105000          | 1.71         | 2.75      |   |
| 280 JCT 380 to JCT 1                                          | 185000          | 4.35         | 7.00      |   |
| 280 JCT 1 to John Daly Blvd                                   | 228000          | 1.81         | 2.91      |   |
| 280                                                           | 144000          | 3.55         | 5.72      |   |
| 380 JCT 280 to JCT 82                                         | 123000          | 0.76         | 1.22      |   |
| 380 JCT 82 to JCT 101                                         | 142000          | 0.86         | 1.38      |   |
| 380                                                           | 132500          | 0.81         | 1.30      | ľ |
| Done                                                          |                 |              |           |   |

HTML 形式で保存し、形式を整えた TNT データベーステーブルをブラウザで表 示したもの。 TNTのデータベーステーブルのテーブル形式の表示を、テーブルのデータが HTMLテーブル要素の中に格納されたHTMLテキストファイルとして保存すること ができます。結果のHTMLファイルは、ページレイアウトの中でテキストレイヤ として使用したり、ウェブページや電子文書または印刷用文書の中で使用する ことが出来ます。「HTMLとして別名保存」する処理によって、見出し行、テキスト、 数値、統計量やサブ統計量の行のようなテーブルの異なるパーツに対して CSS(カ スケードスタイルシート)のスタイル名が作成されます。テーブル表示で交互 に色が変わる背景色を使用している場合、これらの背景色の偶数列と奇数列の スタイルも作成されます。既定の形式は最小限ですが、結果のHTMLファイルを 編集して、希望のフォントや色、境界などになるように CSS スタイルを簡単に 書き換えることが出来ます。また、統計やサブ統計行にラベルを追加するなど、 テーブル内容を編集したり追加することができます。

下図のようにテーブル表示にスタイルのサンプルが含まれている場合、これ らのサンプルは小さい PNG ファイルとしてキャプチャが録られ、HTML テーブル 中の対応するセルにリンクされます。スタイルサンプルのある HTML テーブル は、レイアウト中でテキストレイヤとして使うことができ、レイアウト中の地 図レイヤに対する詳細な凡例として使われます。このような HTML テーブルのサ ンプルのいくつかは、テクニカルガイドの"空間表示:レイアウトテキストの HTML による定式化 (Spatial Display: HTML Formatting of Layout Text)"の 裏面のサンプルページで見ることができます。テーブル表示はレイアウトで使 うために CAD オブジェクトとしても保存することができ、詳細はテクニカルガ イドの"サンプルレイアウト:カリフォルニア州における地震による潜在的被 害 (Sample Layout: Potential Earthquake Hazards to Highways and Major Arterials, Northern San Mateo County, California)"をご覧下さい。

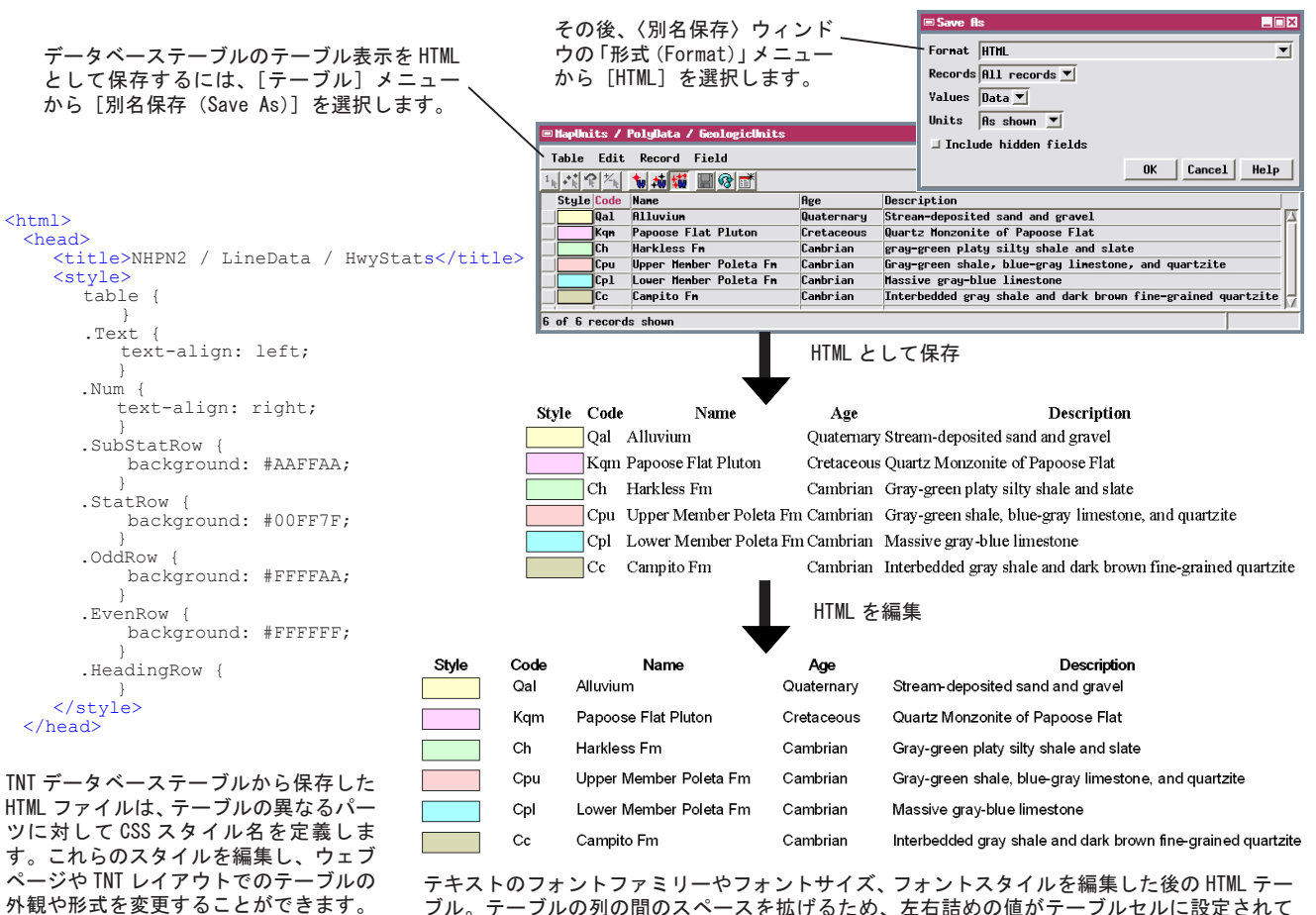

ブル。テーブルの列の間のスペースを拡げるため、左右詰めの値がテーブルセルに設定されて います。このテーブルに対する HTML テキストは、このページの裏側に掲載されています。

## 地質ユニットのテーブル例に対する編集済み HTML テキスト

自動作成されたテキストにマニュアルで追加したスタイル設定は、緑色で示されています。

```
<html>
     <head>
       <title>MapUnits / PolyData / GeologicUnits</title>
       <style>
           table {
           td {
              padding-left: 12px;
padding-right: 12px;
                                                           テーブルのセルに対するテキスト;列と行の間のスペースを拡げるた
                                                           め、内容とセルの左右・下部の境界線との間のスペースを設定します。
              padding-bottom: 4px;
          .Text {
               text-align: left;
               font-family: Arial,Helvetica,sans-serif;
font-size: small;
                                                                                          テキストのテーブルセルに対するスタイル
                -mi-font-smoothing: on;
         .Num {
               text-align: right;
                                                                      数値テーブルセルに対するスタイル (この例の中にはありません)
         .SubStatRow {
              background: #000000;
                                                                      サブ統計行に対するスタイル(この例の中にはありません)
         .StatRow {
              background: #000000;
                                                                      統計行に対するスタイル(この例の中にはありません)
         .HeadingRow {
              font-family: Arial,Helvetica,sans-serif;
font-size: small;
              font-size: small;
font-weight: bold;
-mi-font-smoothing: on;
                                                                                             テーブルの中のセルの見出し行に対するスタイル
       </style>
   </head>
   <body>
       StyleCode
              Name
               Age
              >Description
         ctass= EvenRow '>
<imp src='GeologicUnits_Files/style_Qal.png' border='0' height='20' width='50' />

ctd class='Text'>Qal

ctd class='Text'>Alluvium

ctd class='Text'>Quaternary

         class= Ivenkow'>
<ids='Text'>Kqm

             Quartz Monzonite of Papoose Flat
         Gray-green platy silty shale and slate
         Cpu

Upper Member Poleta Fm

Cambrian

           Gray-green shale, blue-gray limestone, and quartzite
         tr class='Evenkow'>
    class='Evenkow'>
    class='Evenkow'>
    class='Text'>CoologicUnits_Files/style_Cc.png' border='0' height='20' width='50' />
    class='Text'>CoologicUnits_Files/style_Cc.png' border='0' height='20' width='50' />
    class='Text'>CoologicUnits_Files/style_Cc.png' border='0' height='20' width='50' />
    class='Text'>CoologicUnits_Files/style_Cc.png' border='0' height='20' width='50' />
    class='Text'>CoologicUnits_Files/style_Cc.png' border='0' height='20' width='50' />
    class='Text'>CoologicUnits_Files/style_Cc.png' border='0' height='20' width='50' />
    class='Text'>CoologicUnits_Files/style_Cc.png' border='0' height='20' width='50' />
    class='Text'>CoologicUnits_Files/style_Cc.png' border='0' height='20' width='50' />
    class='Text'>CoologicUnits_Files/style_Cc.png' border='0' height='20' width='50' />
    class='Text'>CoologicUnits_Files/style_Cc.png' border='0' height='20' width='50' />
    class='Text'>CoologicUnits_Files/style_Cc.png' border='0' height='20' width='50' />
    class='Text'>CoologicUnits_Files/style_Cc.png' border='0' height='20' width='50' />
    class='Text'>CoologicUnits_Files/style_Cc.png' border='0' height='20' width='50' />
    class='Text'>CoologicUnits_Files/style_Cc.png' border='0' height='20' width='50' />
    class='Text'>CoologicUnits_Files/style_Cc.png' border='0' height='20' width='50' />
    class='Text'>CoologicUnits_Files/style_Cc.png' border='0' height='20' width='50' />
    class='Text'>CoologicUnits_Files/style_Cc.png' border='0' height='20' width='50' />
    class='Text'>CoologicUnits_Files/style_Cc.png' border='0' height='20' width='50' />
    class='Text'>CoologicUnits_Files/style_Cc.png' border='0' height='20' width='50' />
    class='Text'>CoologicUnits_Files/style_Cc.png' border='0' height='20' width='50' />
    class'text'>CoologicUni
         </body>
</html>
```